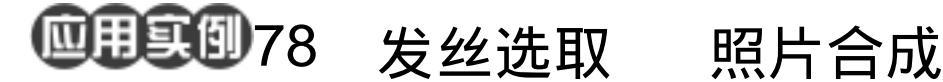

目的:制作一张如图 78.1 所示的照片。 要点:当你想有一张在世界上任何名胜古迹 的照片时,借助 Photoshop 你可以轻 松达到自己的目的。本例主要应用 Magnetic Lasso Tool, Magic Wand Tool、Level 等工具来制作完成。

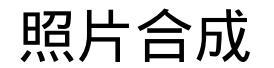

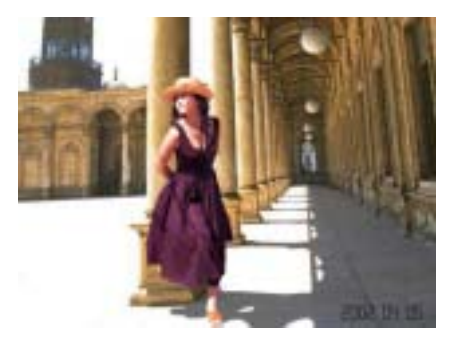

图 78.1 照片合成效果图

操作步骤

1. 打开一副照片的图像。

2. 在工具箱中选择 Magnetic Lasso Tool,大致选取出人物的轮廓。

3. 在工具箱中单击 Edit in Quick Mask Mode 图标,进入快速蒙板模式,调整合适 的笔刷大小,细选选区,但头发那一块连背 景整个选取下来,如图 78.2 所示。

4.选择 Edit | Copy 命令,将图像拷贝 至剪贴板中。

5.选择 File | New 命令,新建一副 800 ×600的图像,背景色设为Transparent透明。 然后选择 Edit | Paste 命令,将剪贴板中的图 像拷贝过来,

6.选择 Edit | Free Transform 命令,调 整图像的大小,然后再工具箱中选择 Eraser Tool 对除头发外的区域稍稍进行修改,如图 78.3 所示。

7.选择 Select | Save Selection 命令, 在对话框中选择 Channel 为 Alpha 1。打开 Channels 面板 Alpha 1 通道如图 78.4 所示。

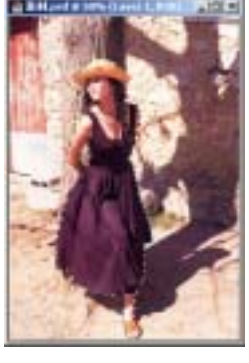

图 78.2 填充背景层

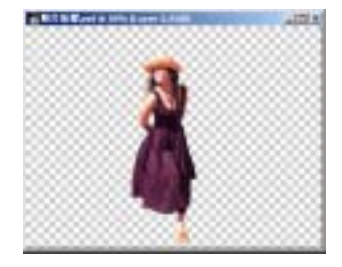

图 78.3 缩小选区

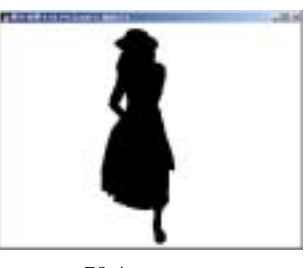

图 78.4 存储选区

## 第二十篇 照片处理

8.在工具箱中选择 Magnetic Lasso Tool,画出头发和背景混合在一块的区域。 再单击 Edit in Quick Mask Mode 图标,进入 快速蒙板模式,调整合适的笔刷大小,细选 选区。

9.选择 Select | Save Selection 命令, 在对话框中选择 Channel 名字为 Alpha 2。

10.选择 Edit | Copy 命令,将选区内 图像拷贝至剪贴板中,打开 Alpha 1 通道, 选择 Edit | Paste 命令,将图像粘贴过来,如 图 78.5 所示。

11.选择 Image | Adjustment | Level 命 令,在对话框中调整色阶使头发丝和背景处 产生黑白分明的效果。

12.在工具箱中选择 Eraser Tool,擦 去一些杂点,如图 78.6 所示。

13.按住 Ctrl 键单击 Alpha 1 通道,出 现选区。回到 Layers 面板,按住 Ctrl+Shift+I 反选选区后单击 Delete 键将多余部分,如图 78.7 所示。如果对效果不满意,可以载入刚 在保存的 Alpha 2 通道再次进行处理。

14.选择 File | Open 命令打开一副景物的图像。按住 Ctrl+A 全选选区。选择 Edit | Copy 命令,将选区内图像拷贝至剪贴板中。回到刚才编辑的图像,选择 Paste 命令,将图像粘贴过来。

15.选择 Edit | Free Transform 命令, 然后将人物的图像移动到如图 78.8 所示的 位置。

16.在工具箱选选择 Brush Tool,设置 背景色为和背景中建筑投影相同的颜色,用 笔刷画出人的投影,投影分两部分,一部分 是左上方的光源照射产生的阴影,另一部分

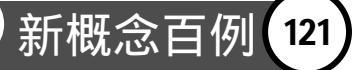

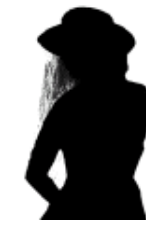

图 78.5 拷贝选区

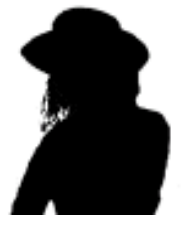

图 78.6 调整色阶

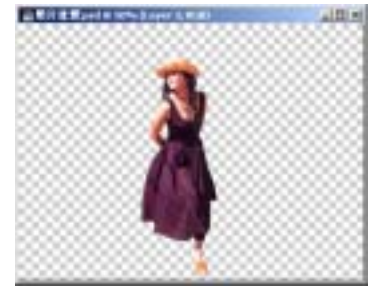

图 78.7 删除背景区域

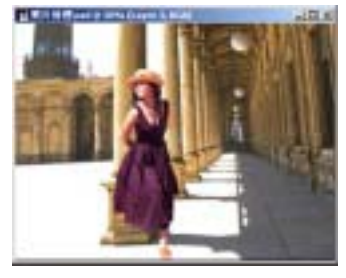

图 78.8 加入背景

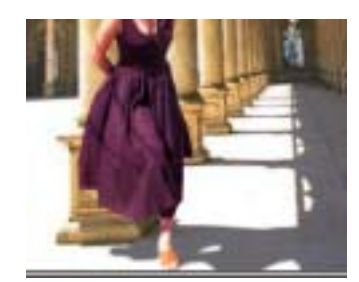

图 78.9 画出人的影子

新概念百例 122

是人物垂直产生的投影,效果如图 78.9 所 示。

17.下面添加照片上的日期。选择 View | Rulers 命令,显示标尺。

18.选择 View | New Guide 命令,共 新建4条垂直的和7条水平的参考线,如图 78.10 所示。

19.选择 View | Snap | Guide 命令,使 图像对齐参考线。

20.在 Layers 面板中单击 Create a New Layer 图标,新建一个图层 Layer 1。

21.在工具箱中选择 Rectangular Marquee Tool,在参考线的最外圈画出矩形 选区。

22.选择 Edit | Fill 命令,弹出 Fill 对 话框。在对话框中选择用黑色填充,效果如 图 78.11 所示。

23.在工具箱中选择 Rectangular Marquee Tool,在参考线的内圈画出矩形选 区。然后按 Delete 键将中间部分删除,如图 78.12 所示。

24.在工具箱中选择 Pen Tool, 画出如 图 78.13 所示的路径。

25 .在 Paths 面板中单击 Load path as as selection 图标,将路径转换为选区,单击 Delete 键将选区内图像删除。

26.选择 Select | Modify | Contract 命 令,弹出 Contract 对话框。在对话框中设置 收缩 2px,缩小选区。

27.选择 Edit | Fill 命令,在对话框中选择用黑色填充,效果如图 78.14 所示。

28.在工具箱中选择 Rectangular Marquee Tool,画出矩形选区。选择 Select |

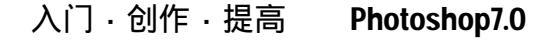

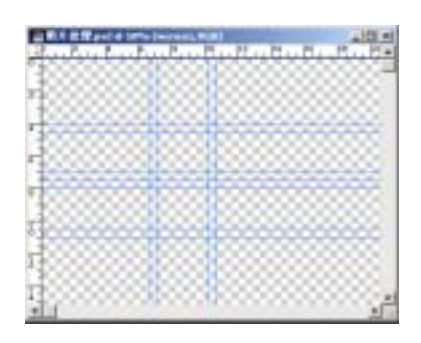

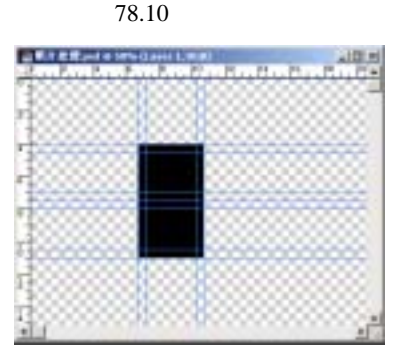

图 78.11 填充选区

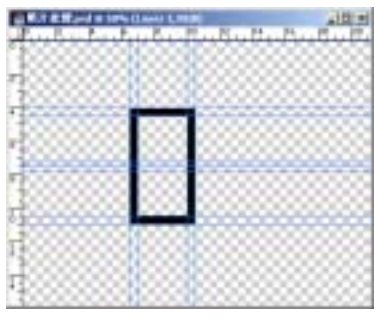

图 78.12 删除多于区域

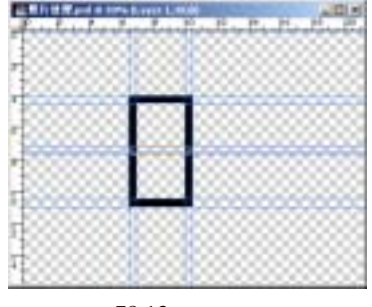

图 78.13 画出路径

## 第二十篇 照片处理

Transform Selection 命令,将选区的高度缩 小为合适的大小,将旋转角度设为45度。

29.将选区移动到数字8的左上角, 按 Delete 键删除选区内图像,如图78.15所示。

30.然后把选区移动到右下角,同样 按 Delete 键删除选区内图像。选择 Select | Transform Selection 命令,在上方控制栏中 设置旋转角度为 90度,然后移动选区至右 上角,删除选区内图像。

31.选择 View | Clear Guide 命令,将 参考线删除,字母 8 如图 78.16 所示。

32.由于字母8的各个部分是独立的, 所以我们可以用它们来组成任何数字。

33.拖动数字 8 的图层至 Create a New Layer 图标上,复制产生了一个图层。

34.在工具箱中选择 Magic Wand Tool, 在新复制出的图层的左上部上单击,按 Delete 键删除多余区域,按照同样方法将右 下部的区域删除,此时出现数字2,如图 78.17 所示。

35.组合出你想要的日期,调整大小 后放在图像的右下角,如图 78.18 所示。至 此整张照片制作完毕,最终效果如图 78.1 所示。

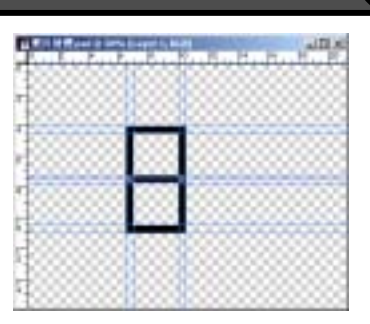

新概念百例

123

图 78.14 填充选区

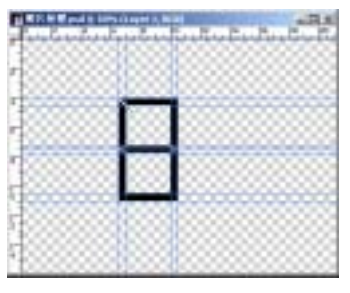

图 78.15 删除区域

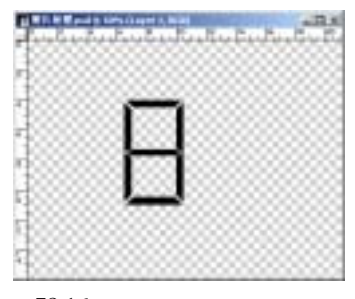

图 78.16 删除其它三个角的图像

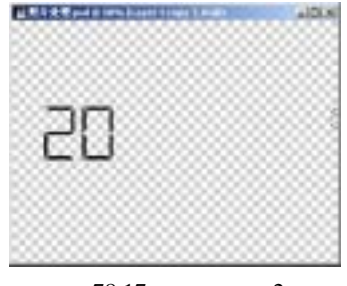

图 78.17 画出数字 2

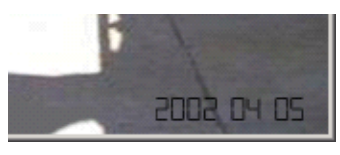

图 78.18 添加日期